# **ERM Getting Started QRG - Employer**

Use this Quick Reference Guide (QRG) to aid in logging into and setting up the Employer Reporting and Maintenance (ERM) application.

## First Time Access and Login to ERM

### The ERM website is located at

<u>https://inprs.in.gov/erm/faces/login.jspx</u>. When logging into the ERM application for the first time, you are required to create a new password and verify your contact information. ERM passwords expire every 90 days and must be changed upon expiration.

## **Create a Password**

To create a password in the ERM application:

- 1. Access the ERM application.
- 2. Enter your User Name into the **User Name** field, and then enter the temporary password you received via email into the **Password** field on the *Login* screen (Figure 1).
- 3. Click **Login**. You are prompted to create a new password.
- 4. Enter a new password into the **New Password** field on the screen (Figure 2) and then confirm the password by re-typing it into the **Confirm Password** field.
- Select a security question from the list of questions in the drop-down menu associated with the Security Question field (Figure 2).
- 6. Enter the answer to your security question into the **Answer** field.
- 7. Click Submit.

## ERM Getting Started

- First Time Access and Login to ERM
- Create a Password
- Initial User Information for Each Submission Unit
- Certify Information
- Add User
- Set Up Bank Account
- Confirm Payroll Dates

#### Figure 1: Login Screen

| *User Name:      |             |
|------------------|-------------|
| *Password:       |             |
|                  | Login Clear |
| Forget Password? |             |

### Figure 2: Change Password screen

| Change Password                                            |                                                     |  |   |  |
|------------------------------------------------------------|-----------------------------------------------------|--|---|--|
| User Name:                                                 | jjackson@new.edu                                    |  |   |  |
| Name:                                                      | Jones Jackson                                       |  |   |  |
| * New Password:                                            | •••••                                               |  |   |  |
| * Confirm Doctword                                         |                                                     |  |   |  |
| Commin Password.                                           |                                                     |  |   |  |
| Set Security Question:<br>* Security Question:             | m<br>What color was your first car?                 |  |   |  |
| Set Security Question<br>* Security Question:<br>* Answer: | א <b>ת</b><br>What color was your first car?<br>Red |  | T |  |

**NOTE:** Be sure to choose a security question/answer you can remember. If you forget your password, you are required to answer the security question you selected.

NOTE: The new password:
Cannot be the same as the User ID.
Must contain between 8 and 50 characters. Must contain 3 of the following attributes:
Upper case letters
Lower case letters
Numeric characters
Spaces
Special characters
Cannot be the same password that has been used within the last 24 passwords for the account.

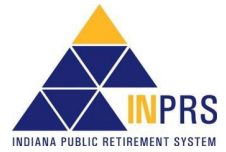

# **ERM Getting Started QRG - Employer**

# **Certify Information**

Once you access ERM, a one-time data certification screen appears. If you are the initial user for multiple Submission Units, then you must certify the data for each Submission Unit.

# Add User, Set Up Bank Account, and Confirm Payroll Dates

To add a new Employer User:

- Click the ▷ next to the Administration option in the Navigation Menu. Select Users from the drop-down menu.
- 2. Locate the contact you want to identify as an Employer User in the Submission Unit Contacts table and then click the **Create User** link next to the contact's name. Before someone can be identified as an Employer User, he or she must be added as a Submission Unit contact through the *Manage Submission Unit* section of the ERM application.
- Add security roles using the shuttle window (Figure 3). Click the right-facing arrow to move the selected security role(s) to the right side of the shuttle window

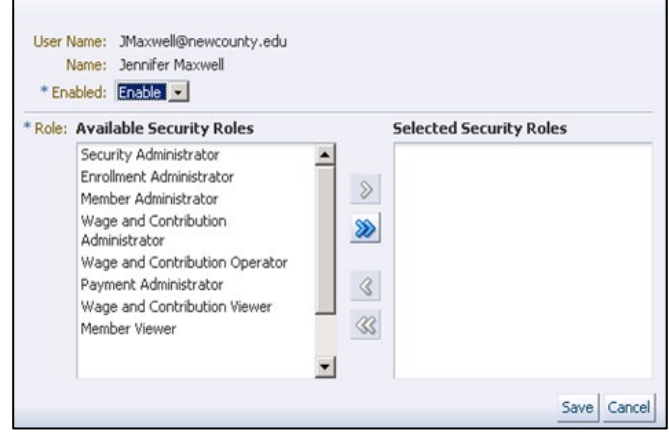

Figure 3: Add User Pop-Up Box

4. Click Save.

**NOTE:** Employer Users cannot assign themselves security roles. If only one user exists for a Submission Unit, all security roles are automatically assigned. If multiple users exist for a Submission Unit, only the Security Administrator role is automatically assigned to each user. Users must coordinate with each other to assign proper security roles to one another.

To set up a bank account:

- Click the ▷ next to the Employer option in the Navigation Menu. Then click the ▷ next to the Submission Unit option in the Navigation Menu. Next, select Manage Submission Unit from the drop-down menu.
- 2. Select the Submission Unit you are adding the bank account for by clicking on it in the Submission Units grid.
- 3. Click the **Payment Admin** tab on the *Manage Submission Unit* screen.
- 4. Click Add Bank Account.
- 5. Complete the required fields in the *Add Bank Account* dialog box (Figure 4) and then click **Save**.

## Figure 4: Add Bank Account Pop-Up Box

| Add Bank Account  |    |      |        |
|-------------------|----|------|--------|
| * Bank            |    |      |        |
| * Description     |    |      |        |
| * Account Number  |    |      |        |
| * Routing Number  |    |      |        |
| * Account Type    |    |      |        |
| * Default Account |    |      |        |
| * Effective Date  | 20 |      |        |
|                   |    | Save | Cancel |

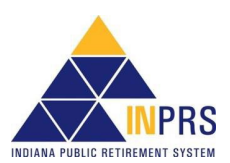

# **ERM Getting Started QRG - Employer**

**NOTE:** Submission Unit bank accounts must be set up well in advance of the first ERM wage and contribution submission, as it may take up to 10 business days to authenticate bank account information. If you are a user for multiple Submission Units, you must set up bank accounts for each Submission Unit separately.

#### To enter or confirm payroll dates:

### Figure 5: Define Payroll Date Pop-Up Box

- 1. Click the **Wage and Contribution** tab on the *Manage Submission Unit* screen.
- 2. Click the Create Payroll Calendar link.
- 3. Complete the fields in the *Define Payroll Calendar* dialog box (Figure 5).
- 4. Click Save.

**NOTE:** If you are a user for multiple Submission Units, you must confirm payroll dates for each Submission Unit separately.

**NOTE:** INPRS expects that the wage and contribution reporting occurs on the dates selected/shown in the Payroll Calendar

| #                                                             | Payroll Date                                                      |
|---------------------------------------------------------------|-------------------------------------------------------------------|
| 1                                                             | 100 B                                                             |
| 2                                                             | 100 B                                                             |
| 3                                                             | 100 B                                                             |
| 4                                                             |                                                                   |
| 5                                                             |                                                                   |
| 6                                                             | 100 B                                                             |
| 7                                                             | 100 B                                                             |
| 8                                                             |                                                                   |
| 9                                                             | 1. 1. 1. 1. 1. 1. 1. 1. 1. 1. 1. 1. 1. 1                          |
| 10                                                            | 100 B                                                             |
| 11                                                            | (B)                                                               |
| 12                                                            | (A)                                                               |
| 13                                                            | 100 B                                                             |
| /ou may not designate payro<br>or state holiday. Should a pay | Il dates that fall on a weeken/<br>rroll date fall on a weekend o |

- **NOTE:** Effective 12/31/2009, employers are to submit contributions, records, and reports electronically in a uniform format through a secure connection over the Internet. Set up of employer, users, wage and contribution submissions and instructions on completing tasks are included in the manuals and QRGs available on the <u>ERM Manuals</u> page and the <u>ERM Quick Reference Guides</u> page of the INPRS website.
- **NOTE:** To ensure that both employers and INPRS staff perform functions in ERM consistently and efficiently, the ERM documents have been written for Employer and Staff. The Employer versions are available from the Employer Reporting & Maintenance page of the INPRS website. (IC 5-10.2-2-12.5)

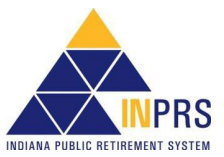